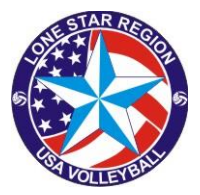

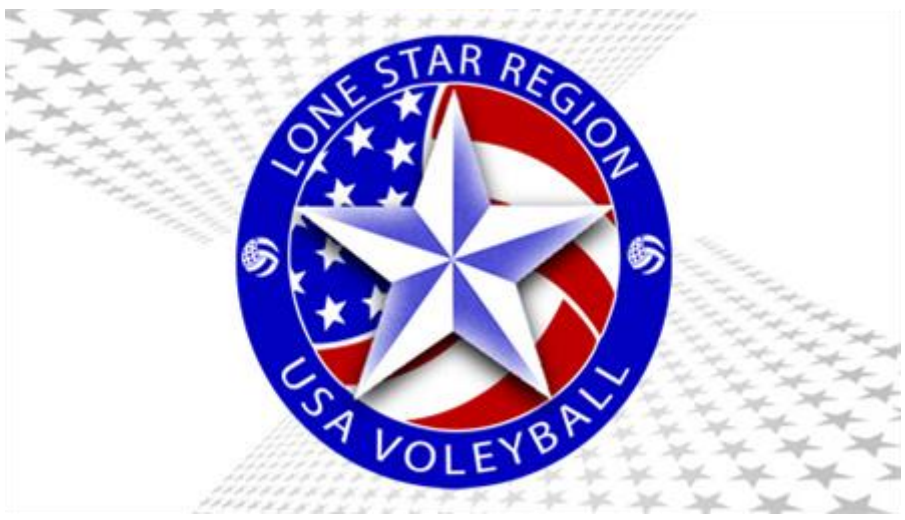

# Procedure for Verifying Official Status in

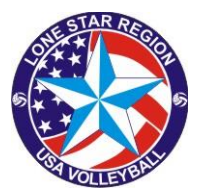

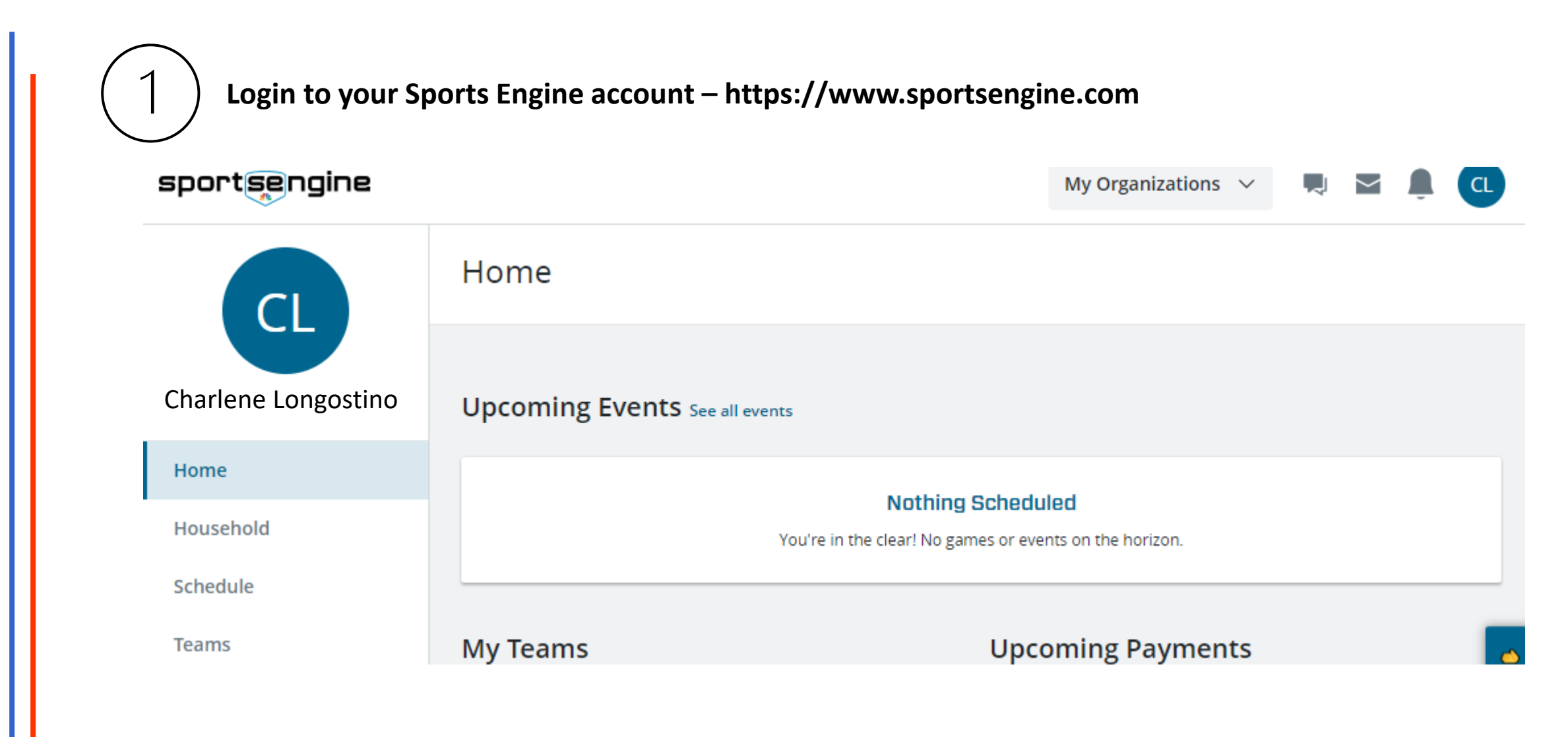

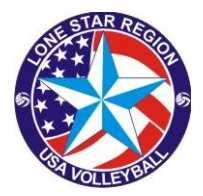

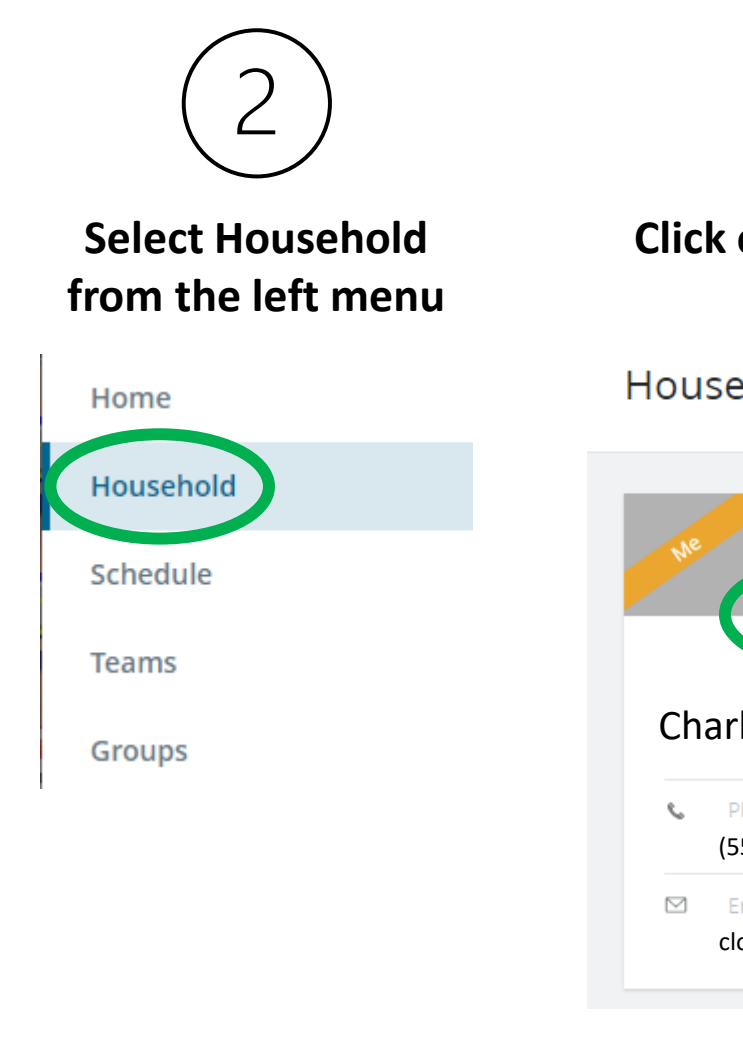

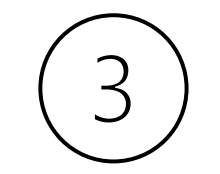

**Click on your Account** 

Household

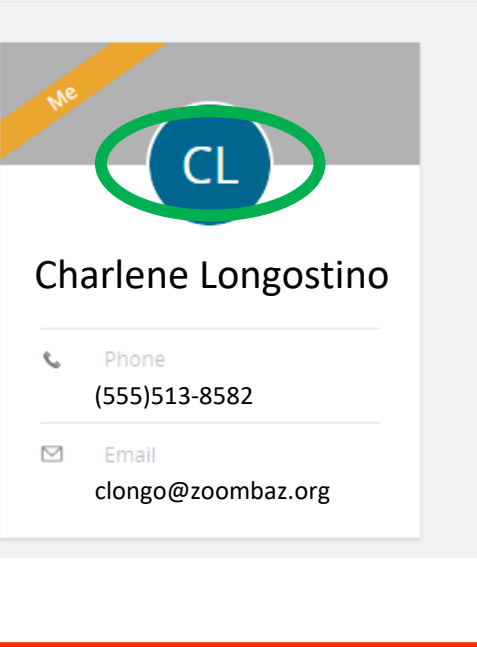

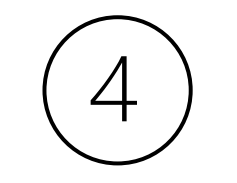

#### This will open your Profile, **Click on View Details**

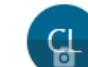

#### Charlene Longostino

Profile Organizations

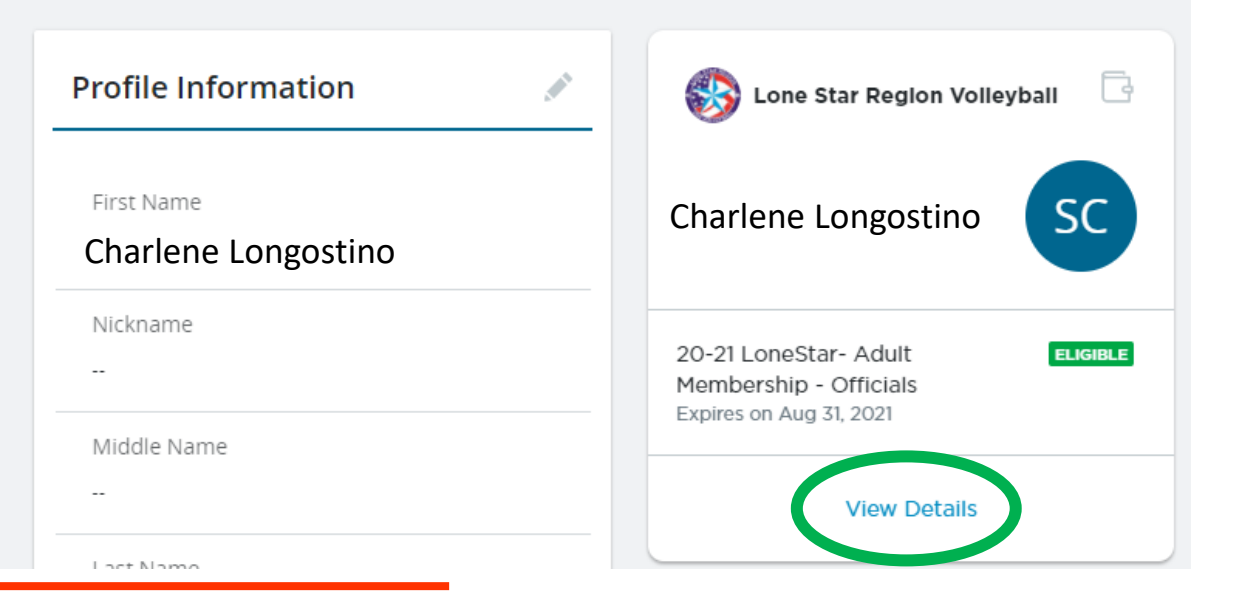

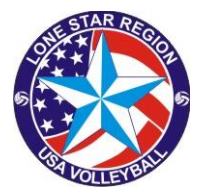

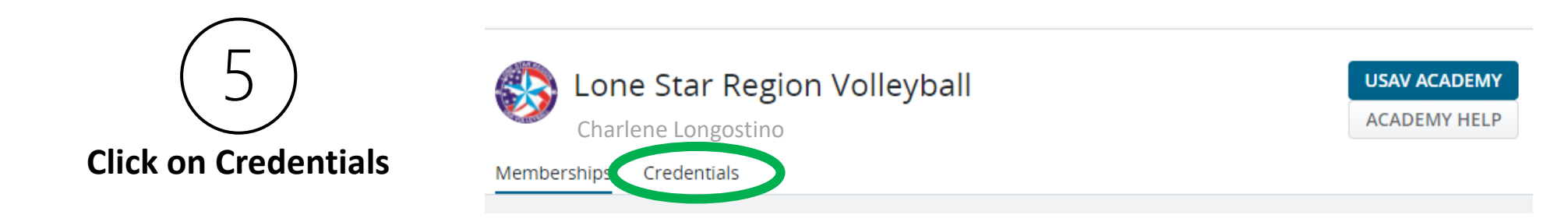

This will display all of your <u>COMPLETED</u> certifications/credentials.

| Training & Education         |   |
|------------------------------|---|
| Provisional Scorer COMPLETE  | - |
| Provisional Referee COMPLETE | - |

To look for "In Progress" certifications, go to the next step

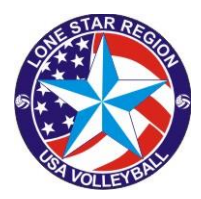

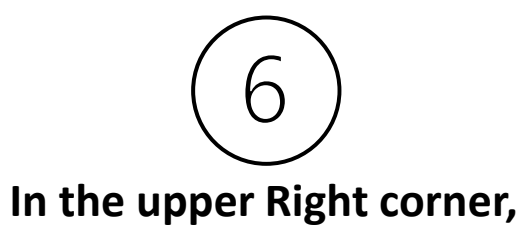

**Click on USAV Academy** 

## Lone Star Region Volleyball

Charlene Longostino

Memberships Credentials

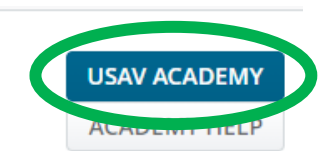

#### **Completion progress is indicated at the bottom**

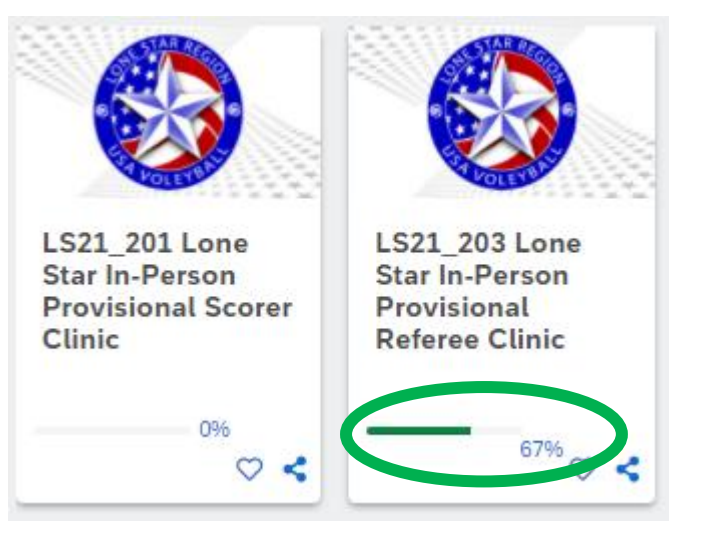

#### Click on the course to retrieve the status details.

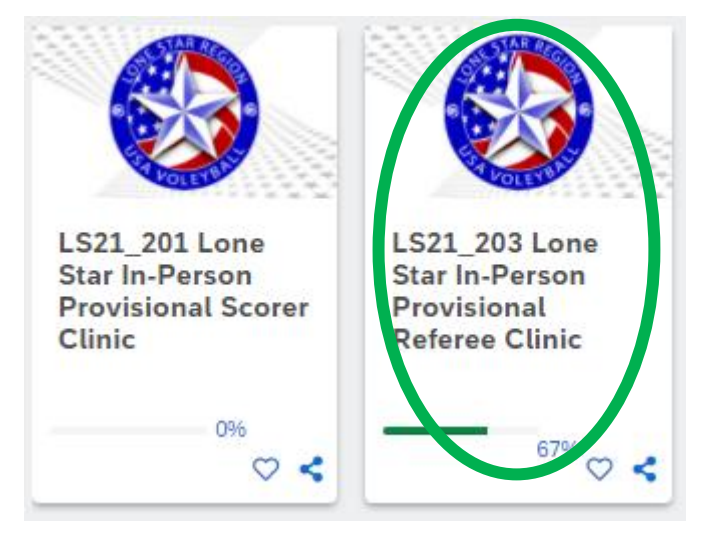

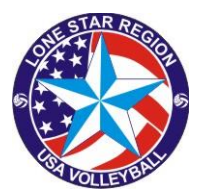

### **Completed modules will be indicated by a green circle with a check.**

| Image: Second second secon | LS21_203 Lone Star In-Person<br>Provisional Referee Clinic<br>Continue this course | 67% |
|----------------------------------------------------------------------------------------------------|------------------------------------------------------------------------------------|-----|
| LS21_203 Application Received                                                                                                    |                                                                                    |     |
| .S21_203 Payment Received                                                                                                    |                                                                                    |     |
| -S21_203 Clinic Attended                                                                                                    |                                                                                    |     |
| LS21_203 Exam Completed                                                                                                    |                                                                                    |     |
| LS21_203 First Rating Submitted                                                                                                    |                                                                                    |     |
| LS21_203 Second Rating Submitted                                                                                                    |                                                                                    |     |

Items requiring attention will be indicated by a blank circle.

#### If "Ratings" are not marked as completed, you need to send in your two Score Sheets or two Referee Ratings

Send score sheets to: C.L. 'Steve' Crane, <u>clcrane@swbell.net</u> 18710 Appletree Hill Lane, Houston, TX 77084 Send referee ratings to: Joe Campbell, Referee Chair, <u>iokepa1@yahoo.com</u> 16305 Lewis St, Jersey Village, TX 77040